## Study Club イベントへ参加する方法

- 1, <u>https://www.iti.org/</u> よりログイン
- 2, Top 画面の Membership をクリック

| Clobal   Sections | Membership · Academy · Events · Scholarships · Research · Tools · About ·<br>Wendership · Academy · Events · Scholarships · Research · Tools · About ·<br>Wender Bow set. Complete onboarding now                                                                                                    | Q Ø 🌡 |
|-------------------|----------------------------------------------------------------------------------------------------|-------|
|                   | Image: Status status status |       |
|                   | Overview Ny Community Ny Events My Messages Ny Awards Ny SAC Ny Case Cloud Ny Settings                                                                                                    | 9     |

3, 次に Study Club をクリック

| Global   Sections                                                               |                                                                                                    |                                                         |                             |                            |                                                                   |       |
|---------------------------------------------------------------------------------|----------------------------------------------------------------------------------------------------|---------------------------------------------------------|-----------------------------|----------------------------|-------------------------------------------------------------------|-------|
| International Team<br>for implantology                                          |                                                                                                    | Membership • Academ                                     | y • Events • Scholarships • | Research *                 | Tools - About -                                                   | Q Ø 🌡 |
|                                                                                 | $Membership \\ \text{Be part of the world's largest implant dentistry community and advance your professional experience} \\ \text{Find out more } \rightarrow \\ \end{array}$ |                                                         |                             |                            |                                                                   |       |
|                                                                                 | <u>e</u> =                                                                                                    | Become a Member<br>Fees and registration                | Ĩ                           | Public p<br>Publicly :     | rofiles<br>available profiles of ITI Fellows, Members and authors |       |
|                                                                                 | <u>(</u>                                                                                                    | Fellows & Members<br>Membership options                 | (m                          | Director<br>Internal of    | ry<br>directory of ITI Fellows and Members                        |       |
|                                                                                 | \$ ₩                                                                                                    | Study Clubs<br>Local performance and expertise          | (e                          | Speaker<br>Browse th       | r finder<br>he directory of registered ITI Speakers               |       |
|                                                                                 | f                                                                                                    | Discussion forums<br>Share information and find answers |                             |                            |                                                                   |       |
| Blog →<br>Latest news and articles<br>https://www.iti.org/community/study-clubs |                                                                                                    |                                                         | Photo al<br>Photos f        | bum →<br>rom past ITI even | nts                                                               |       |

4,知り合いの SC を探し、

探しているイベントを見つけ↓をクリック

↓は Study Club に所属申請を行う場合にクリックします。

| International Team<br>for implantology | Membership • Academy • Events • Scholars                                                                                                    | hips • Research | <ul> <li>Tools • About •</li> </ul>                                                      |                                                     | Q Ø |
|----------------------------------------|----------------------------------------------------------------------------------------------------|-----------------|------------------------------------------------------------------------------------------|-----------------------------------------------------|-----|
|                                        | 3.PACK5 Tokyo.PACK集算<br>Tokyo, Japan<br>Pack Tokyola インプラント治療に必要な基本的知識だよび手技を、気軽に相<br>調(こ合える場所を作るこという動音で設立しました。ミーディングは4回(年<br>東京都道面にで大塚軍日の視菌に行っています。ご興味のある先生は気軽に参<br>加してください。                                | Join Study Club | Upcoming Events [1]<br>Feb 13, 2025<br>2025 PACKS Tokyo Vol.1<br>Online Event, Japan     | Study Club Directors                                |     |
|                                        | 4.5etagaya_世界谷<br>東京、Japan<br>東京デジタルを这用したインプラント治療の共有・啓蒙活動を主軸とし、若<br>い皆相医師を中心に、毎生主・終五士などコ・デンタルも含めた次世代のイ<br>ンプラントコミュニティを世田谷区・渋谷区・目黒区・港区を中心に構築し<br>てまいります。                                                     | Join Study Club | Upcoming Events (0)                                                                      | Study Club Directors                                |     |
|                                        | 2. Tokyo SUN 東京SUN<br>Tokyo, Jana<br>和 Tokyo, Jana<br>和 Tokyo, Jana<br>アンスを大切に、最先端の技術や知識のみならず、日々の趣床に良立つトビ<br>ックをテーマに慎でアップデートしております。年3-4回グストスピーカー<br>もお招きし、メンパー発着も支えが小気動しておりますので、ご興味のあ<br>る方は是身お気軽にいらしてください。 | Join Study Club | Uproming Creents (1)<br>Mar 9, 2025<br>SCR第5SUN 黑魔 142 合同文都会<br>Tokyo, Jacqm<br>SC東京SUN_ | Study Cubi Directors<br>分)<br>関東 182 合同支部会 2025.3.9 |     |
|                                        | 3. <b>Tokyo 2. 東京2</b><br>Tokyo, Japan<br>インブラント治療におけるトレンドをアップデートできる勉強会です。毎<br>回、会員による免疫大、グストスピーカーによる最新の講義を聞くこ <i>とけ</i> で<br>きます。                                                                          | Join Study Club | Upcoming Events (1)<br>Mar 9, 2025<br>ITI SC現棄 1 & 2 合同支部会2025<br>Tokyo, Japan           | Study Club Directors                                |     |

5, ↓をクリックしたらイベントページに飛びます。

サイトの下部に Request Participation をクリックすると SC ディレクターに イベントの参加申請が届きます。

SC ディレクターから承認いただくとイベントへの参加が許可されます。

| international Team<br>for Implanticity | Membership       | <ul> <li>Academy - Events - Scholarships - Research - Tools - About -</li> </ul>                                                                                                    | ଦ ଡ        | 8  |
|----------------------------------------|------------------|----------------------------------------------------------------------------------------------------|------------|----|
|                                        | Timezone         | Asia/Tokyo                                                                                                    |            |    |
|                                        | Venue            | 東京ステーションコンファレンス                                                                                                    |            |    |
|                                        | Address          | 東京都干代田区丸の内1-7-12サビアタワー6F                                                                                                    |            |    |
|                                        | ZIP              | 109-0005                                                                                                    |            |    |
|                                        | City             | Tokyo                                                                                                    |            |    |
|                                        | Country          | Japan                                                                                                    |            |    |
|                                        | State/region     | Tôkyó [Tokyo]                                                                                                    |            |    |
|                                        | Attachments      | لَي (11) SCéilicae هوالمالية المالية المالية المالية المالية المالية المالية المالية المالية المالية المالية ال<br>المالية المالية المالية المالية المالية المالية المالية المالية المالية المالية المالية المالية المالية المالية ا |            |    |
|                                        | ICalendar 🞵      | Download                                                                                                    |            |    |
|                                        | Request particip | ation                                                                                                    |            |    |
| Sug                                    | gested Events    |                                                                                                    |            |    |
| Feb                                    | 13, 2025         | Feb 27, 2025 Mar 47, 2025 Mar 17, 2025                                                                                                    | Jun 20, 20 | 25 |